# EINFÜHRUNG IN DAS LEARNWEB

IM LEARNWEB FINDET IHR ALLE MATERIALIEN, DIE DER PROFESSOR FÜR EUCH HOCHLÄDT. DAZU GEHÖREN Z.B. DIE VORLESUNGEN. IN DIESER KURZEN ERKLÄRUNG ZEIGE ICH EUCH, WIE IHR DARAUF ZUGREIFEN KÖNNT.

# DIE STARTSEITE

1. Zu erst müsst ihr die Startseite des Learnwebs aufrufen. Dafür könnt ihr diesen Link: uni-muenster.de/LearnWeb/learnweb2/ benutzen, oder alternativ bei Google "Learnweb WWU" eingeben. Die Website sieht so aus:

| ← → C ☆ 🗎 uni-muenster.de/LearnWeb/learnweb2/                                                                                                    | ☆ 📃 😚 💙 😹 😁 🛛 🎫 🔕 :                                                      |
|----------------------------------------------------------------------------------------------------|--------------------------------------------------------------------------|
| WWU<br>MÜNSTER                                                                                                    | Learnweb                                                                 |
| DASHBOARD                                                                                                    |                                                                          |
|                                                                                                    | Suchen Q DE EN                                                           |
| Alles auf einen Blick<br>Mit dem Dashboard erhalten Sie alle interessanten und wichtigen<br>Informationen zu Ihren Kursen                                                               |                                                                          |
| Hilfe & FAQ Lehrende – Mitarbeiter – SHK                                                                                                    | Kurse                                                                    |
| Diese Website verwendet Cookies. Wenn Sie weiter auf dieser Webseite arbe<br>Quick-Start-Guide - Kurs beantragen / einrichten<br>Quick-Start-Guide - Erste Schritte der Kursbearbeitung | iten, stimmen Sie unserer Nutzungsrichtlinie zu: Veranstalbungen suchen: |
| 🗄 🔘 Zur Suche Text hier eingeben 🛛 📮 🗮 📜 🤤 🧙 🧐 🐖                                                                                                    | x <sup>R</sup> م ب) الص (23:15<br>27.03.2020 ع) الص                      |

## 2. EINLOGGEN

II. Um auf die Inhalte des Learnwebs zugreifen zu können, müsst ihr euch einloggen. Dafür müsst ihr auf das Feld LOGIN (SSO) klicken. SSO beschreibt dabei das neue Login – Verfahren, wenn ihr euch darüber einloggt könnt ihr auf die Inhalte zugreifen, ohne dass ihr euch immer wieder erneut verifizieren müsst.

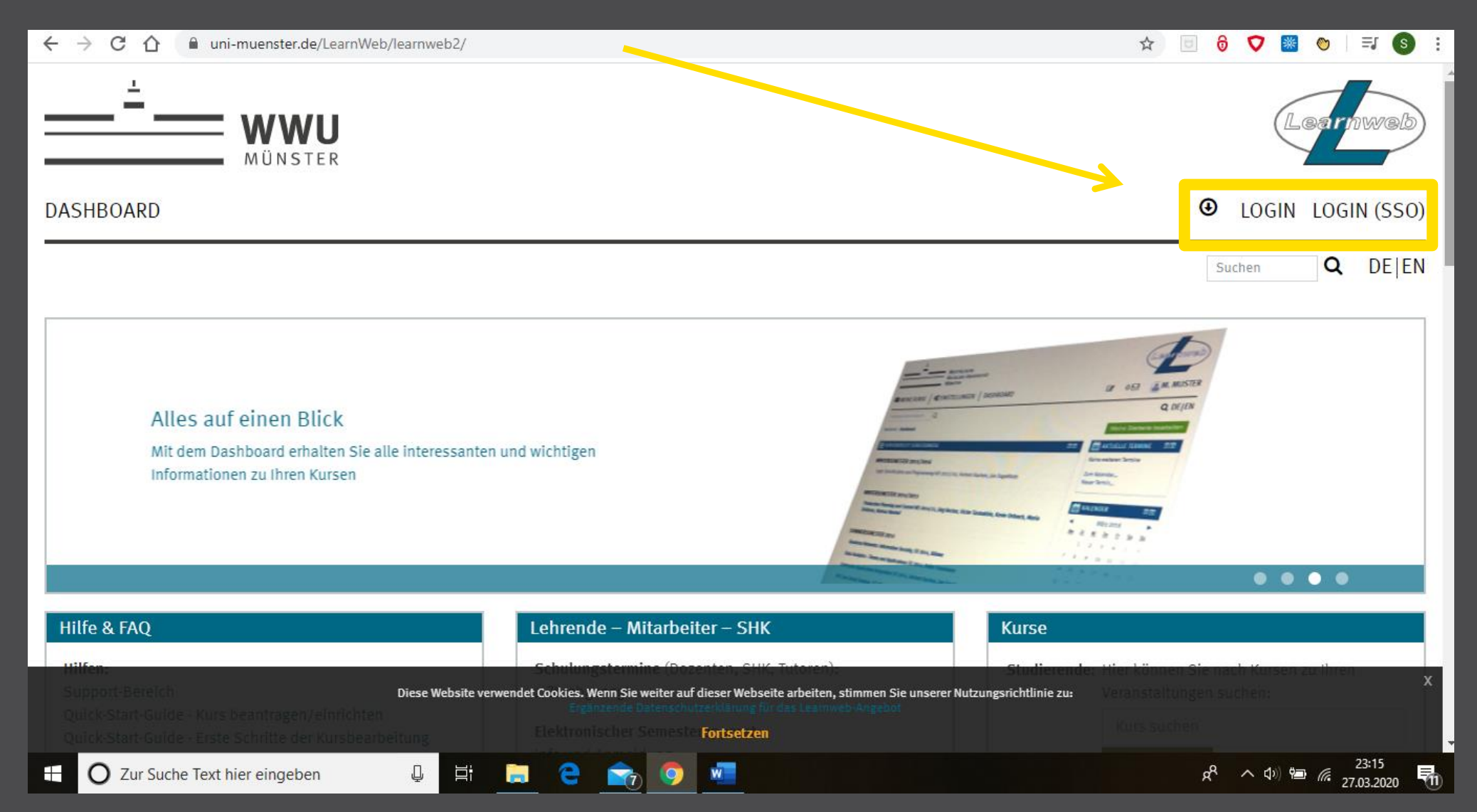

### EINLOGGEN

III. Nach dem klicken auf LOGIN (SSO) landet ihr auf der Seite für die Anmeldung. Dort müsst ihr jetzt eure zentrale Nutzerkennung und euer dazugehöriges Passwort eingeben (Achtung, nicht das Netzzugangspasswort!) Die zentrale Nutzerkennung und das Passwort wurden euch von der Uni zugeschickt. Ihr werdet sie immer dann brauchen, wenn ihr auf Dienste der Uni zugreifen wollt. Das Passwort könnt ihr unter https://sso.uni-muenster.de/MeinZIV/index.php ändern.

#### ← → C ☆ 🏻 sso.uni-muenster.de/LearnWeb/learnweb2/

#### 🛧 回 👌 💙 😹 🗞 | 🗊 🕶 💽 🗄

| Anmeldung                                                                                  | Oder:                                              | O Passwort vergessen?                |
|--------------------------------------------------------------------------------------------|----------------------------------------------------|--------------------------------------|
| Jm sich im Single-Sign-On-Bereich der WWU Münster                                          | • Anmeldung mit einer digitalen ID (Zertifikat)    | ⊙ Wie erhalte ich eine digitale ID?  |
| anzumelden, geben Sie bitte Ihre zentrale<br>Nutzerkennung und Ihr zentrales Passwort ein. | (nur für WWU-Angehörige)                           | ⊙ Wie verwende ich eine digitale ID? |
| Dei der Anmeldung wird ein technisch netwondiges                                           | ③ Anmeldung mit dem internationalen Single Sign-On |                                      |
| Cookie gesetzt. Dieses enthält Ihr Sitzungs-Ticket.)                                       | (auch für Angehörige anderer Hochschulen usw.)     | ♀ TIPS (EN) (>                       |
|                                                                                            | Or:                                                | ⊙ Lost your password?                |
| Login                                                                                      | ⑦ Login with a digital ID (certificate)            | ) How do I get a digital ID?         |
| To log into the Single Sign On area of the WWU Münster                                     | (WWU members only)                                 | ⊙ How do I use a digital ID?         |
| password.                                                                                  | 🕑 Login with the international Single Sign-On      |                                      |
| (When logging in, a technically necessary cookie is set. It contains your session ticket.) | (also for members of other universities etc.)      | So ziv servicehotline                |
|                                                                                            |                                                    |                                      |
| Nutzerkennung / username:                                                                  |                                                    | ☑ ziv@uni-muenster.de                |
| m_must03 🐞                                                                                 |                                                    |                                      |
| Passwort / password:                                                                       |                                                    |                                      |
| •••••••• 🛞                                                                                 |                                                    |                                      |
|                                                                                            |                                                    |                                      |
| ANMELDEN / LOGIN                                                                           |                                                    |                                      |
|                                                                                            |                                                    |                                      |

### **KURSE FINDEN**

III. Nach erfolgreichem Login landet ihr wieder auf der Startseite des Learnwebs. Jetzt könnt ihr eure Learnweb Kurse suchen. Dafür könnt ihr unter "Suchen" den Namen der Vorlesung eingeben, für die ihr den passenden Learnweb - Kurs finden wollt.

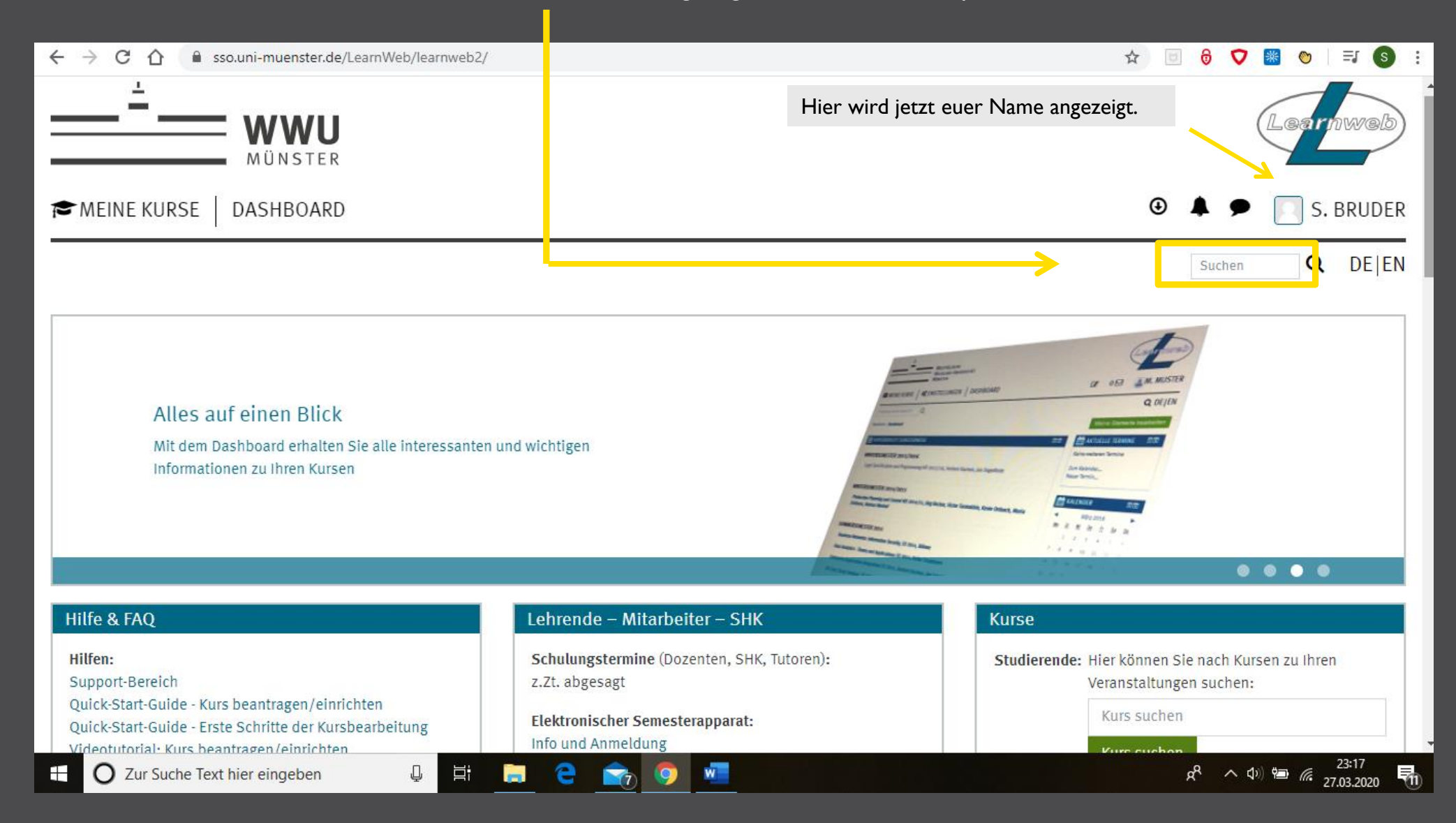

## **KURSE FINDEN**

III. Als Beispiel habe ich in die Suchzeile "Verfassungsrecht" eingegeben, um den Learnweb Kurs für die Vorlesung "Deutsches und Euopäisches Verfassungsrecht" zu finden. Achtet immer genau auf den Namen der Vorlesung, um den richtigen Kurs zu finden. Nach dem Enter drücken werden alle zum Suchbegriff passenden Kurse angezeigt. Hier findet ihr nicht nur eure Vorlesungen, sondern auch eure AGs.

| ← → C 介 🔒 sso.uni-muenster.de/LearnWeb/learnweb2/course/search.php?search=verfassungsrecht              | ☆) 回 👌 💙 😹 🗞   🎫 🄇                                    |
|----------------------------------------------------------------------------------------------------|-------------------------------------------------------|
| MEINE KURSE DASHBOARD                                                                                   | 🕑 🌲 🗩 📃 S. BRUD                                       |
|                                                                                                    | Suchen Q DE                                           |
| Startseite > Kurse > Suchen > verfassungsrecht                                                          | Kurse suchen verfassungsrecht Star                    |
| Suchergebnisse: 57                                                                                      |                                                       |
| 1 2 »                                                                                                   |                                                       |
| 🞲 AG Deutsches und Europäisches Verfassungsrecht I, SoSe 2020, Holfeld                                  | ٩,                                                    |
| AG-Leiter: Raphael Heinrich Holfeld                                                                     | Kursbereich: Lehrveranstaltungen Rechtswissenschaften |
| Semester: SoSe 2020                                                                                     |                                                       |
| 😵 Arbeitsgemeinschaft zur Vorlesung Deutsches und Europäisches Verfassungsrecht I, SoSe 2020, Till Krum | nmel Q                                                |
| Lehrende/r: Joachim Englisch<br>Lehrende/r: Till Nicolai Krummel                                        | Kursbereich: Lehrveranstaltungen Rechtswissenschaften |
| Semester: SoSe 2020                                                                                     |                                                       |
| 🞲 Deutsches und Europäisches Verfassungsrecht I SS 2020, Joachim Englisch                               | •)                                                    |
| Lehrende/r: Joachim Englisch Kurs im HIS-LSF                                                            |                                                       |

# **KURSE FINDEN**

IV. Um euren Kurs unter den Suchergebnissen zu finden, müsst ihr auf den Titel, den Zeitraum und den Dozenten achten. Ich suche hier den Learnweb Kurs zu der Vorlesung "Deutsches und Europäisches Verfassungsrecht" bei Professor Sydow im WS 2019/2020. Nun klickt ihr einfach auf euren Kurs.

| - → C ☆ ⓐ uni-muenster.de/LearnWeb/learnweb2/course/search.  | php?search=Verfassungsrecht | ☆ 🖻 👌 💎 🕷 🛛 I S<br>④ 🌲 🗩 🗔 S. BRUDE                                  |
|--------------------------------------------------------------|-----------------------------|----------------------------------------------------------------------|
| Lehrende/r: Andreas Werry                                    |                             | Kursbereich: Lehrveranstaltungen Rechtswissenschaften                |
| Semester: WiSe 2019/2020                                     |                             |                                                                      |
| Deutsches und Europäisches Verfassungsrecht I, WS 19         | /20, Sydow                  | a.                                                                   |
| Lehrende/r: Gernot Sydow                                     |                             | Kursbereich: Lehrveranstaltungen Rechtswissenschaften                |
| Semester: WiSe 2019/2020                                     |                             |                                                                      |
| 😵 Deutsches und Europäisches Verfassungsrecht II WS 20       | 19/20, Oliver Lepsius       | •)                                                                   |
| Lehrende/r: Oliver Lepsius<br>Lehrende/r: Martina Pohlkötter | Kurs im HIS-LSF             |                                                                      |
| Semester: WiSe 2019/2020                                     |                             | Kursbereich: Lehrstuhl für Öffentliches Recht und Verfassungstheorie |
| 🞲 Strukturen des Verfassungsrechts WS 2019/20, Oliver L      | epsius                      | •                                                                    |
| Lehrende/r: Oliver Lepsius<br>Lehrende/r: Martina Pohlkötter | Kurs im HIS-LSF             |                                                                      |
| Semester: WiSe 2019/2020                                     |                             | Kursbereich: Lehrstuhl für Öffentliches Recht und Verfassungstheorie |
| Vorlesung: Religionsverfassungsrecht WS 2019/20, Tho         | mas Schüller                | Q <sub>*</sub>                                                       |
| Lehrende/r: Jakob Walter Königshoven                         |                             |                                                                      |
| 🛛 🔘 Zur Suche Text hier eingeben 🛛 📮 📋                       | 🔁 💼 🧿 🖾 Ps                  | 200 g <sup>R</sup> へ (30) 増量 <i>備</i> 28.03.2020                     |

V. Bei manchen Learnweb Kursen braucht ihr ein Passwort, um euch in den Kurs einzuschreiben und auf die Inhalte zugreifen zu können. Dieses wird euch vom Dozenten oder anderen offiziellen Stellen mitgeteilt.

| EUTSCHES UND EUROPÄISCHES VERFASS                      | UNGSRECHT I, WS 19/20, SY | DOW |    |
|--------------------------------------------------------|---------------------------|-----|----|
| nschreibeoptionen                                      |                           |     |    |
| Deutsches und Europäisches Verfassungsrecht I, WS 19/2 | 20, Sydow                 |     | a, |
| _ehrende/r: Gernot Sydow                               |                           |     |    |
| Semester: WiSe 2019/2020                               |                           |     |    |
| Selbsteinschreibung (Studierende/r)                    |                           |     |    |
| Einschreibeschlüssel                                   | <i>≫</i> ∂                |     |    |
| Einschreiben                                           |                           |     |    |
| Selbsteinschreibung (Studierende/r)                    |                           |     |    |
| Sensientenang (Staaterenae/I)                          |                           |     |    |

# DER LEARNWEB-KURS

VI. Nach der Eingabe des Passwortes, oder wenn keines nötig war, landet ihr auf der Seite des Learnweb – Kurses. Hier findet ihr alle Materialien und Vorlesungen die der Dozent hochgeladen hat, sowie in den meisten Fällen die Listen eurer AG – Einteilung. Außerdem könnt ihr über den Kurs auf die Vorlesungsaufzeichnungen zugreifen.

| ← → C ☆ 🔒 sso.uni-muenster.de/LearnWeb/learnweb2/course/view.php?id=39751                                                                                                    | ☆ | U                              | ô  🕷 🗞 I 🕲                                                                                                    | : |
|----------------------------------------------------------------------------------------------------|---|--------------------------------|----------------------------------------------------------------------------------------------------|---|
| 🕿 MEINE KURSE 🖉 DIESER KURS 🗱 EINSTELLUNGEN DASHBOARD                                                                                                    | ٩ | <b></b>                        | S. BRUDER                                                                                                    | • |
| Sie sind in den Kurs eingeschrieben ×                                                                                                    |   | Suche                          | in Foren                                                                                                    |   |
| DEUTSCHES UND EUROPÄISCHES VERFASSUNGSRECHT I, WS 19/20, SYDOW                                                                                                    |   | Erweite                        | Start                                                                                                    | ł |
| Allgemeines                                                                                                    |   | Neue A                         | nkündigungen                                                                                                    |   |
| Nachrichten und Ankündigungen       Wenn ihr hier drauf klickt, werdet ihr zu den Aufzeichnungen weitergeleitet                                                                                                    |   | 21. Nov<br>Nichola<br>Übungs   | , 11:26<br>s Otto<br>klausur                                                                                                    |   |
| LG-Amsberg Anmeldung praktische Studienzeit 2020 48KB                                                                                                    |   | 21. Okt,<br>Nichola<br>Wiederł | 11:26<br>s Otto<br>soler AG Thorben                                                                                                    |   |
| Vorlesungsmaterialien                                                                                                    |   | Kösters<br>4. Okt, 1           | 21.10.19                                                                                                    |   |
| FAZ - Streicht die Europarechtsvorlesungen!<br>157.8KB                                                                                                    |   | Gernot S<br>Vorlesu<br>Semest  | Sydow<br>ngszeiten in der 1.<br>erwoche                                                                                                    |   |
| <ul> <li>OO Einführung - Organisatorisches</li> <li>768.5KB</li> <li>O1 Grundbegriffe</li> <li>So sehen die einzelnen hochgeladenen Vorlesungen aus, diese könnt ihr mit einem Klick öffnen</li> </ul>                                                                                                    |   | Aktuell                        | e Termine                                                                                                    |   |
| Image: Solution of Solution of Solution       Image: Solution of Solution of Solution o |   | Keine w<br>Zum Ka              | eiteren Termine<br>ender                                                                                                    | Ŧ |
| 🛨 🔿 Zur Suche Text hier eingeben 🖳 🗮 🧮 🥃 🚖 🥥 🚈                                                                                                    |   | x <sup>R</sup> /               | <ul> <li>ロ) </li> <li>ロ) </li></ul> | 3 |

# VORLESUNGSAUFZEICHNUNGEN

VII. Wenn ihr im Kurs auf "Vorlesungsaufzeichnungen" klickt, werdet ihr zu dieser Seite weitergeleitet. Hier findet ihr alle aufgezeichneten Vorlesungen und ihr könnt euch die, die ihr braucht raussuchen und draufklicken.

| E Kurs: Deutsches und Europäisch∈ × 🕑 Media Module ×                                                                                                    | +                                                                                                    | – 0 ×                                                                                                    |
|----------------------------------------------------------------------------------------------------|----------------------------------------------------------------------------------------------------|----------------------------------------------------------------------------------------------------|
| ← → C ☆ a electures.uni-muenster.de/engage/ui/index.html?                                                                                                    | epFrom=daac00bd-230d-46d9-ada4-a1adc08917bd                                                                                                    | 🔤 🛧 回 👌 🔽 🏽 😒 :                                                                                                    |
| Media Module Episoden Serien                                                                                                    | Search                                                                                                    | Suche Sortieren - Sortieren -                                                                                                    |
| Deutsches und Europäisches Verfassun<br>Prof. Dr. Gernot Sydow<br>Deutsches und Europ<br>Prof. Dr. Gernot Sydow<br>Deutsches und Europ<br>24.1.2020<br>00:59:18 | Deutsches und Europäisches Verfassun<br>Prof. Dr. Gernot Sydow<br>Deutsches und Europ<br>Deutsches und Europ<br>22.1.2020<br>01:15:13                                                                                                    | Deutsches und Europäisches Verfassun<br>Prof. Dr. Gernot Sydow<br>Deutsches und Europ<br>10.12.020<br>01:20:12                                                                                                    |
| Deutsches und Europäisches Verfassun<br>Prof. Dr. Gernot Sydow<br>Deutsches und Europ<br>15.1.2020<br>00:57:12                                                  | Deutsches und Europäisches Verfassun<br>Prof. Dr. Gernot Sydow<br>Deutsches und Europ<br>Menter<br>Menter<br>Mente | Deutsches und Europäisches Verfassun<br>Prof. Dr. Gernot Sydow<br>Prof. Dr. Gernot Sydow<br>Deutsches und Europ<br>8.1.2020<br>01:14:47                                                                                                    |
| Deutsches und Europäisches Verfassun<br>Prof. Dr. Gernot Sydow<br>Deutsches und Europ<br>20.12.2019<br>01:19:59                                                 | Deutsches und Europäisches Verfassun<br>Prof. Dr. Gernot Sydow<br>Deutsches und Europ<br>Prof. Dr. Gernot Sydow<br>Deutsches und Europ<br>18.12.2019<br>01:22:12                                                                                                    | Deutsches und Europäisches Verfassun<br>V Immediate in ander ander ande |
| 🗄 🔘 Zur Suche Text hier eingeben                                                                                                    | e 🖻 🧔 📲                                                                                                    | ۶ <sup>۹</sup> م ب) 🗐 🧖 23:46<br>27.03.2020 🕄                                                                                                    |

VORLESUNGSAUFZEICHNUNGEN

VII. Klickt ihr auf die Vorlesung, die ihr euch anschauen wollt, werdet ihr zu der Aufzeichnung weitergeleitet. Hier könnt ihr das Video starten.

| 🔚 Kurs: Deutsches und Europäische 🗙 🕟 Deutsches und Europäisches Verf 🗙 🕂                                                                                                    |           |        |      |                                   |                                           |                                         |                     |                | - 0                 | × |
|----------------------------------------------------------------------------------------------------|-----------|--------|------|-----------------------------------|-------------------------------------------|-----------------------------------------|---------------------|----------------|---------------------|---|
| ← → C ☆ electures.uni-muenster.de/engage/theodul/ui/core.html?id=d19869cc-c81f-4bb7                                                                                                    | /-ad3e-da | 90f618 | 9219 |                                   |                                           | <u>S</u>                                | ☆                   | 0 🖓            | 🕴 👏   🔇             | • |
|                                                                                                    |           |        |      |                                   |                                           |                                         |                     | <b>⊳</b> ELEC  | TURES               |   |
|                                                                                                    | D         | eut    | sch  | WWU<br>MÜNSTER<br>es und E<br>Pro | Europäi<br>I - Fre<br>of. Dr. Ge<br>24.01 | sches \<br>itag 16<br>ernot Syc<br>2020 | /erfa:<br>low<br>စ= | SSUNgSre       | echt                |   |
|                                                                                                    | 1         |        |      | 1 1                               | 1                                         |                                         |                     |                |                     | - |
| (1) (00:00:00 / 00:59:18                                                                                                    |           |        |      | 🌣 Medium 🔺                        | <b>Q</b> 100% <b>^</b>                    |                                         | E net               | oeneinander 🔺  | c 2                 | 1 |
| Deutsches und Europäisches Verfassungsrecht I - Freitag 16       Das Video wird geladen. Bitte einen Moment warten.         Prof. Dr. Gernot Sydow, January 24th 2020       Das Video wird geladen. Bitte einen Moment warten. |           |        |      |                                   |                                           |                                         |                     |                |                     |   |
| Beschreibung Tastenkürzel Folientext                                                                                                    |           |        |      |                                   |                                           | Das Vide                                | eo ist erfol        | greich geladen | worden.             |   |
| 🛨 🔿 Zur Suche Text hier eingeben 🛛 📮 🛱 📜 🤤 🔄 💇                                                                                                    |           |        |      |                                   |                                           |                                         | Ŕ                   | へ (J>) 🍋 🥢     | 23:46<br>27.03.2020 | 3 |

DAS WAR AUCH SCHON DIE KURZE EINFÜHRUNG IN DIE BEDIENUNG DES LEARNWEBS. BEI IRGENDWELCHEN FRAGEN KÖNNT IHR MIR IMMER SCHREIBEN UNTER: DIGITALES@FSJURA.ORG

> LIEBE GRÜßE, SIMONA